PASO A PASO PARA EL REGISTRO POR LA **SEDE ELECTRÓNICA** 

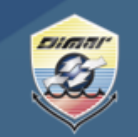

Ministerio de Defensa Nacional Dirección General Marítima Autoridad Marítima Colombiana

1. Ingrese a nuestro Portal Marítimo Colombiano www.dimar.mil.co

| <b>Dirección General Marítima</b><br>Autoridad Marítima Colombiana                      | Construint   Construint   Constru |  |
|-----------------------------------------------------------------------------------------|----------------------------------------------------------------------------------------------------|--|
| Inicio Conozca Dimar « Talento Humano « Regionales Servicio al Ciudadano « Financiera » | Control v Planeación v Internacional v Contenido Jurídico v Transparencia                                                                                                    |  |
| ✔ DIRECTORIO                                                                            | <complex-block></complex-block>                                                                                                    |  |
|                                                                                         | Ruta: Talento humano   Directorio                                                                                                    |  |
|                                                                                         |                                                                                                    |  |

2. Diríjase a la parte inferior de la página e ingrese a «Trámites y Servicio»

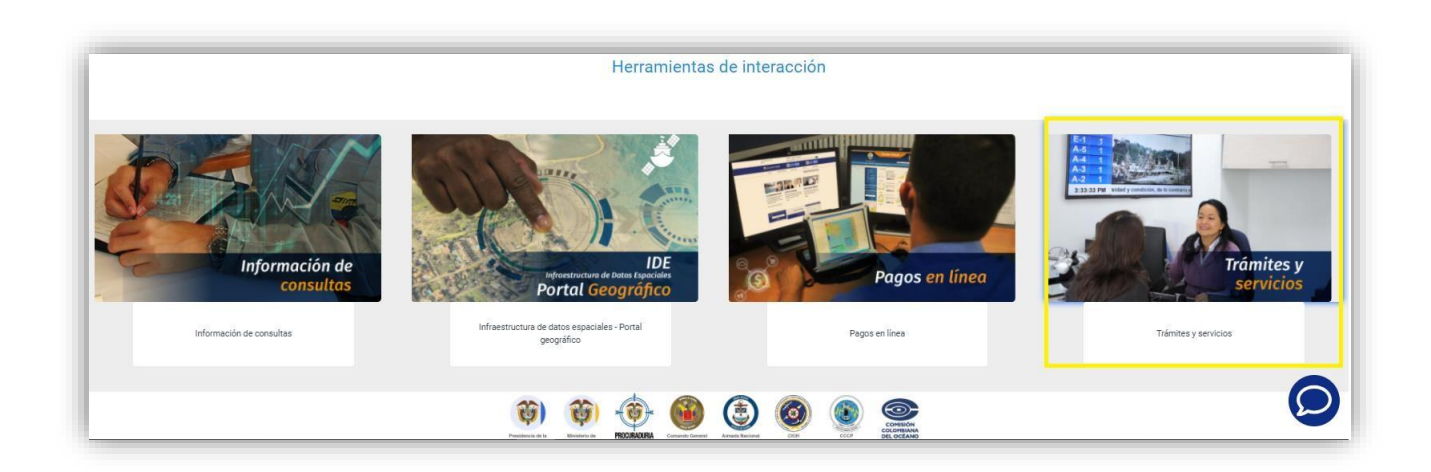

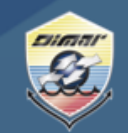

Ministerio de Defensa Nacional **Dirección General Marítima** Autoridad Marítima Colombiana

3. Luego seleccione; «Trámites en línea, Sede Electrónica»

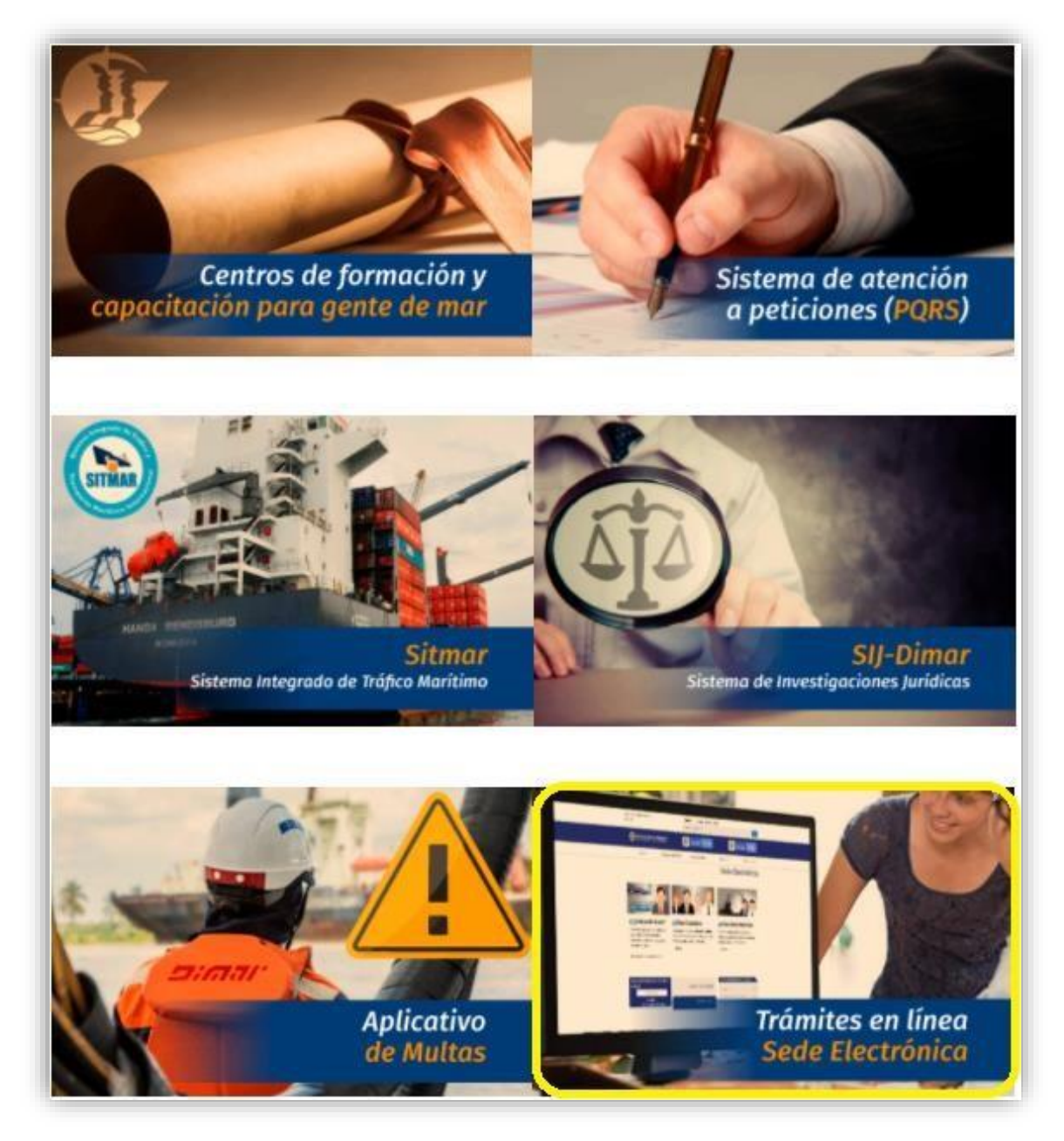

## PASO A PASO PARA EL REGISTRO POR LA **SEDE ELECTRÓNICA**

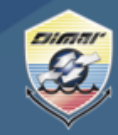

Ministerio de Defensa Nacional **Dirección General Marítima** Autoridad Marítima Colombiana

4. Haga clic a la opción de «registro»

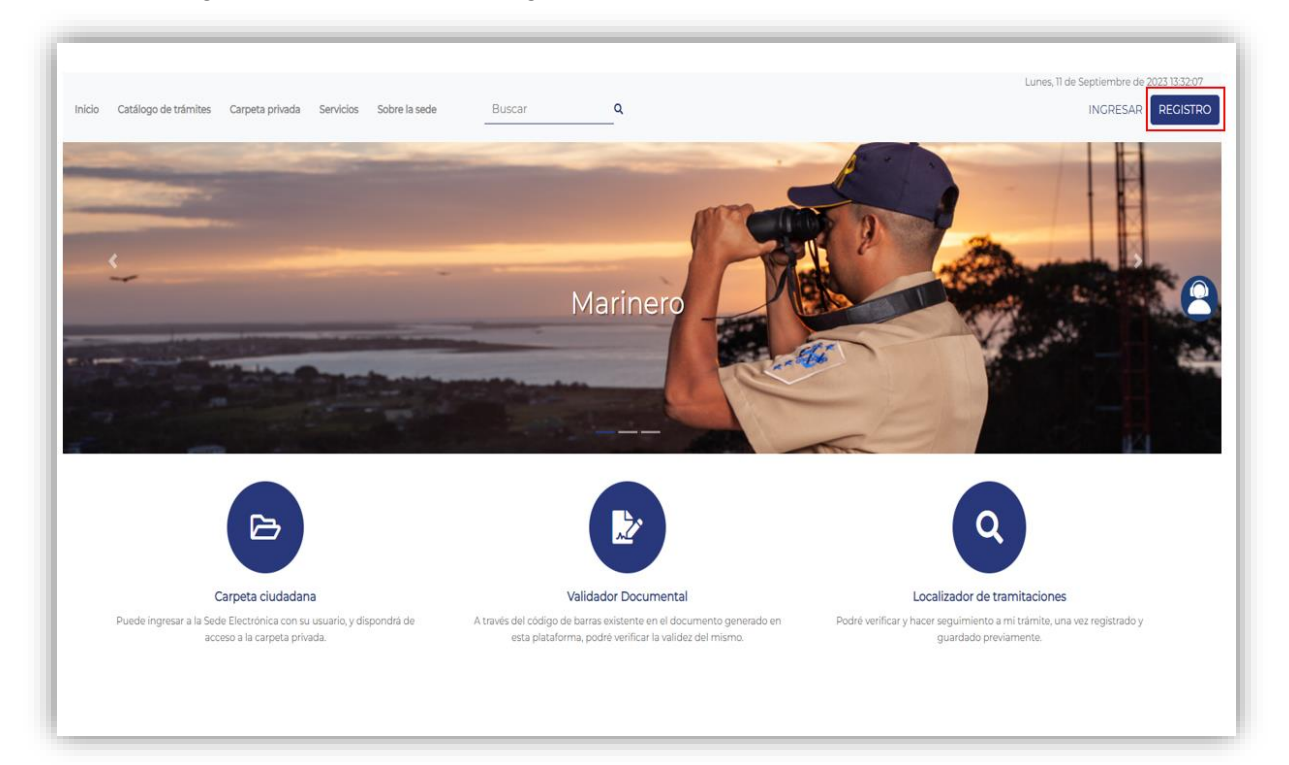

5. Diligencie el formulario de registro y de clic en «aceptar y continuar»

|          |                                                                                  |                                                         | Curreelar |
|----------|----------------------------------------------------------------------------------|---------------------------------------------------------|-----------|
| (i) Inse | rte a continuación la información solicitada. Los campos marcados<br>del Usuario | i con "" son obligatorios                               | *         |
| Sel      | o de Persona: *<br>leccione una opción                                           | Tipo de identificación : •<br>Tipos de identificación 🖌 |           |
| Nú       | mero de identificación: *<br>mero de identificación                              | Nombre : *                                              |           |
| Segu     | ndo nombre :                                                                     |                                                         |           |
| Pri      | mer Apellido : *                                                                 | . Segundo apellido :                                    |           |
| Datos    | del Domicilio                                                                    |                                                         |           |
| Dir      | ección : *<br>el campo Dirección se deberá introducir la dirección del usuario ( |                                                         |           |
| De<br>BC | partamento :* Municipio : *<br>JGOTÁ BOGOTÁ, D.C.                                | 4                                                       |           |
| Datos    | de Contacto                                                                      |                                                         |           |

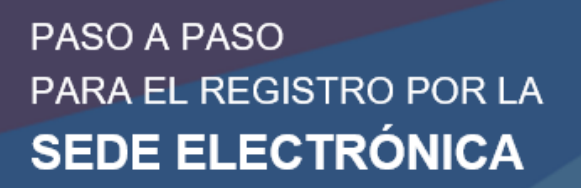

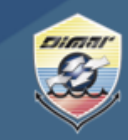

Ministerio de Defensa Nacional **Dirección General Marítima** Autoridad Marítima Colombiana

6. Para crear el usuario debe tener en cuenta que éste debe ser una línea de caracteres alfabéticos en letras minúsculas máximo 10 caracteres y la contraseña debe componerse por caracteres alfa numéricos y una letra mayúscula sin caracteres especiales (;., -, \_, \*, +, etc)

Ejemplo: Usuario: Mayorca3 Contraseña: Mayoca1904

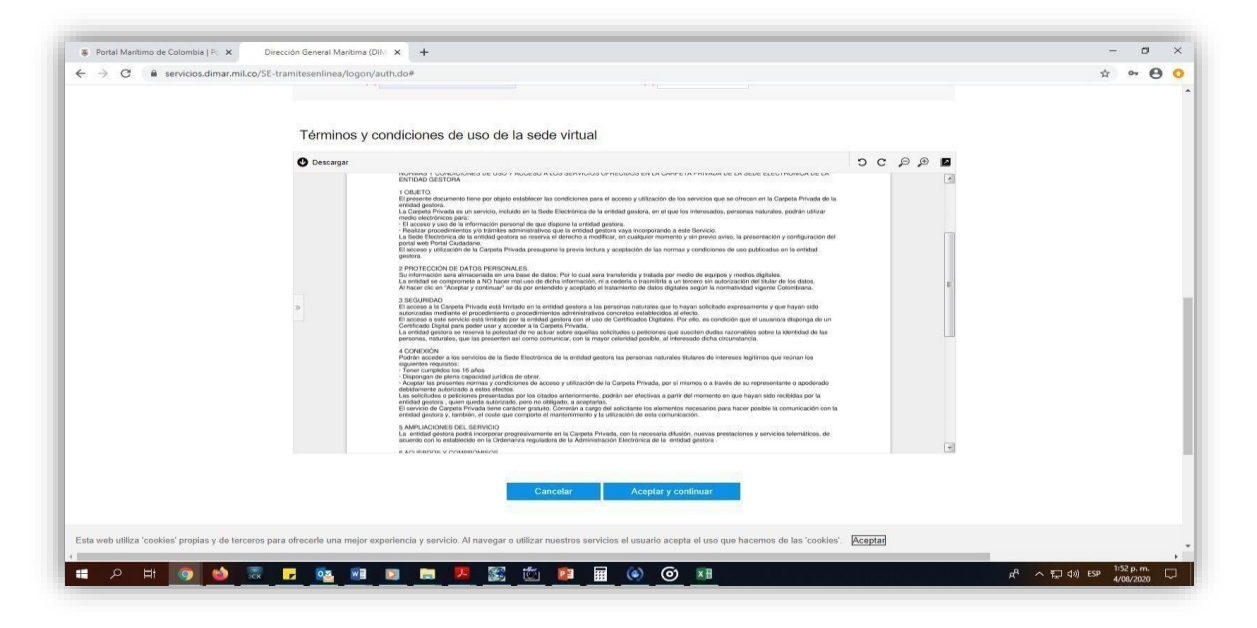

Acepte los términos y condiciones, y da clic en aceptar y continuar

Luego de aceptar y continuar, el sistema le debe confirmar el envío del correo de activación al correo registrado.

Nota: Si le genera error y le confirma que el usuario ya se encuentra registrado comuníquese a la línea de atención nacional 01800115966 o en Bogotá 3286800

7. Luego de activar el usuario haga clic en "ingresar "

## PASO A PASO PARA EL REGISTRO POR LA **SEDE ELECTRÓNICA**

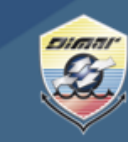

Ministerio de Defensa Nacional **Dirección General Marítima** Autoridad Marítima Colombiana

8. Le va a desplegar un recuadro de autenticación, seleccione la opción de «usuario y contraseña»

| <complex-block>In the field of the field of t</complex-block> | Autoridad Maritima Colombiane                                       | Image: State of the state of the state o | OLOMBIA                                  |
|----------------------------------------------------------------------------------------------------|---------------------------------------------------------------------|----------------------------------------------------------------------------------------------------|------------------------------------------|
| ind id Catalogo de termites Capeta ge rande Sold ide set and Autenticación INCRESA Recistant   Image: Catalogo de termites Image: Catalogo de termites Image: Catalago de termites Image: Catalago de termites                                                                                                    |                                                                     |                                                                                                    | Lunes, 11 de Septiembre de 2023 13:39:1; |
|                                                                                                    | Inicio Catálogo de trámites Carpeta privada Servicios Sobre la sede | Autenticación                                                                                                    | INGRESAR REGISTRO                        |
| Carpeta ciudadana Validador Documental Localizador de tramitaciones                                                                                                    |                                                                     | <text></text>                                                                                                    |                                          |
| Puede indresar a la Sede Electrónica con su usuario, y dispondrá de A través del códido de barras existente en el documento denerado en Podré verificar y hacer seguimiento a mi trámite, una vez redistrado y                                                                                                    | Carpeta ciudadana                                                   | Validador Documental                                                                                                    | Localizador de tramitaciones             |

9. Ingrese por favor con su usuario y contraseña, seleccione la opción «No soy un robot» y luego de clic en «ingresa

Cualquier consulta adicional puede hacérnosla llegar a través de nuestros canales de atención:

Cualquier inquietud por favor comuníquese con nuestra línea de atención (gratuita) al 018000115966 o al (601) 3286800 en Bogotá. De igual forma puede comunicarse a través del chat que encuentra en el Portal Marítimo Colombiano www.dimar.mil.co